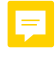

## HOW TO UPLOAD PHOTOS AND IMAGES TO BLOG POSTS.

To upload a photograph or an image (.jpg or .png format) for the first time, go to Add content > Blog. Then, on the Text Format scroll menu, select Full HTML.

Doing this, a new menu appears on the top of the description box. Select the **picture** icon to open the **image properties** menus and the **file browser**.

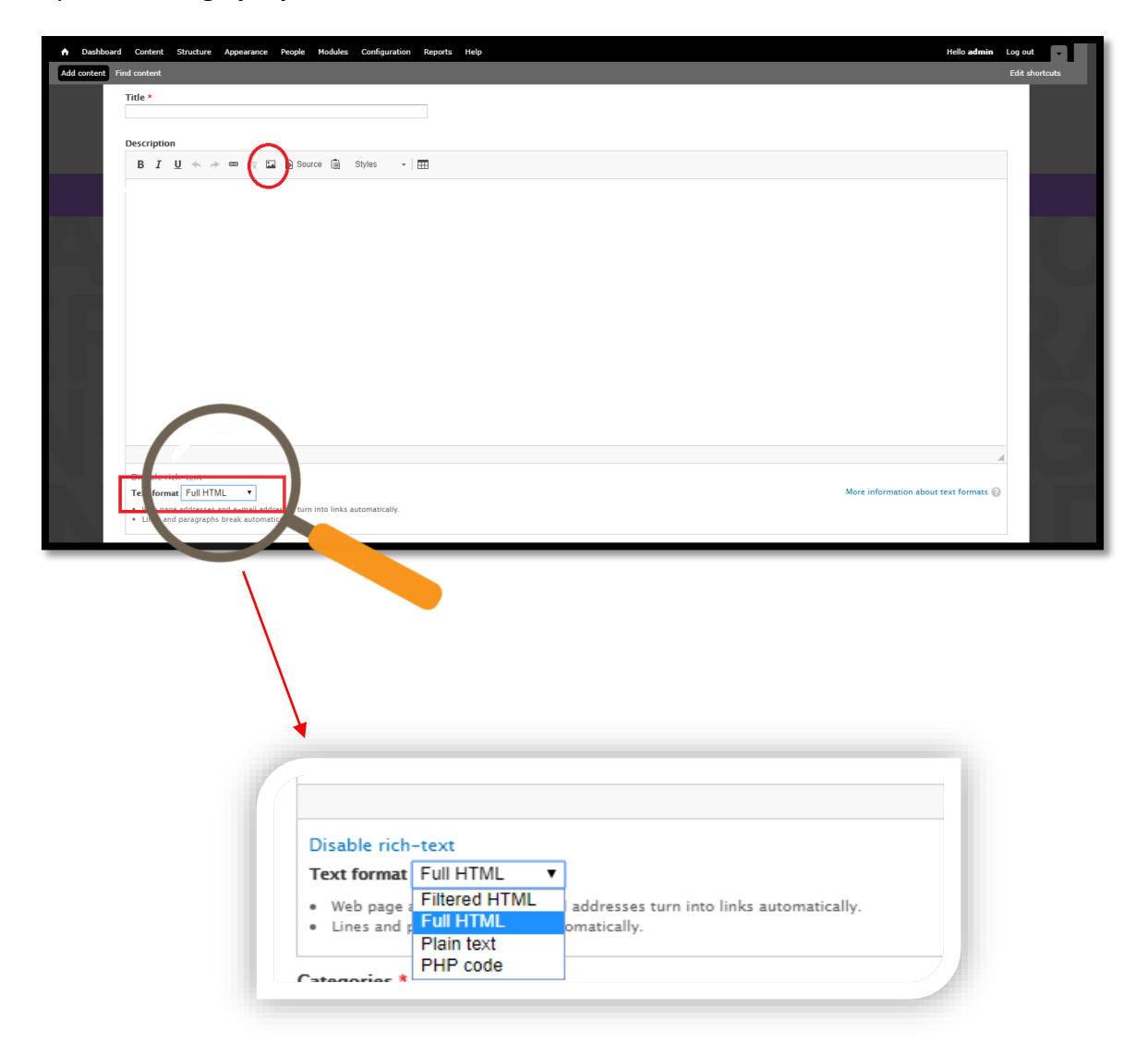

On **Image Properties** menu click **Browser Server** to select the image/photo you want to. But remember that all the images used to your posts must have been previously uploaded to the browser. If you didn't, please follow these instructions:

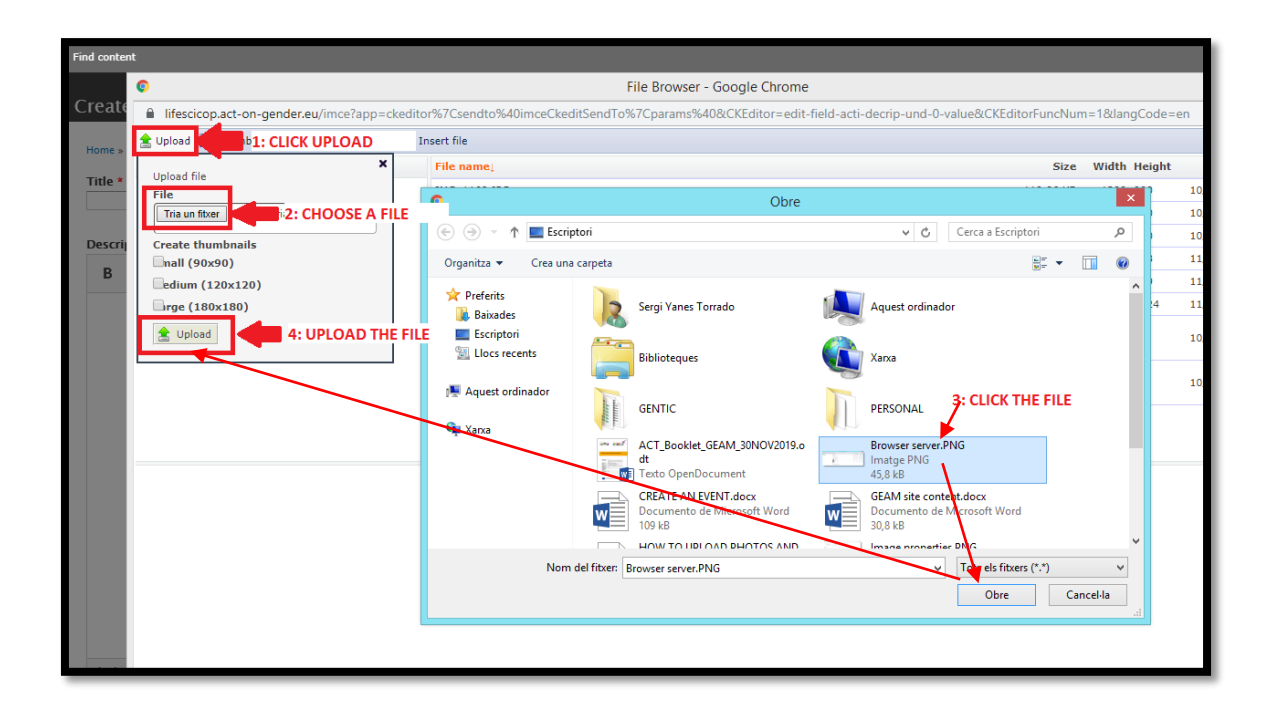

Once your file is kept on the file browser, **select it** and click **Insert File** to access once again to the **Image Properties** menu, where you can make some <u>optional</u> adjustments (width, height, etc).

| C                                                      | File Browser - Google Chrome                                                            |                 |                |                    |  |  |  |
|--------------------------------------------------------|-----------------------------------------------------------------------------------------|-----------------|----------------|--------------------|--|--|--|
| lifescicop.act-on-gender.eu/imce?app= kedito           | 1767Csen to%40imceCkeditSendTo%7Cparams%40&CKEditor=edit-field-acti-decrip-und-0-value& | CKEditorFuncNun | n=1&langCode=@ | en 🏂 🗟             |  |  |  |
| 🚖 Upload 🗒 Thumbhails 🗶 Delete 🖨 Resiz 🖌 Insert file 🕒 |                                                                                         |                 |                |                    |  |  |  |
| Navigation                                             | e                                                                                       | Size            | Width Height   | Date               |  |  |  |
| Coot> Coot> Coot>                                      | IMG_1168.JPG                                                                            | 119.86 KB       | 1200 900       | 10/22/2019 - 15:53 |  |  |  |
|                                                        | IMG_1169.JPG                                                                            | 147.23 KB       | 1200 900       | 10/22/2019 - 15:53 |  |  |  |
|                                                        | IMG_1170.JPG                                                                            | 156.66 KB       | 1200 900       | 10/22/2019 - 15:53 |  |  |  |
|                                                        | picture-18-1573027257.jpg                                                               | 57.38 KB        | 1024 683       | 11/06/2019 - 09:00 |  |  |  |
|                                                        | picture-20-1572976136.jpg                                                               | 93.26 KB        | 1024 769       | 11/05/2019 - 18:48 |  |  |  |
|                                                        | picture-21-1574245779.jpg                                                               | 120.66 KB       | 679 1024       | 11/20/2019 - 11:29 |  |  |  |
|                                                        | small_IMG_1168.JPG                                                                      | 3.03 KB         | 90 90          | 10/22/2019 - 15:53 |  |  |  |
|                                                        | small_IMG_1170.JPG                                                                      | 2.97 KB         | 90 90          | 10/22/2019 - 15:53 |  |  |  |
|                                                        |                                                                                         |                 |                |                    |  |  |  |
|                                                        | 8 files using 701.04 KB of unlimited quota                                              |                 |                |                    |  |  |  |

| image Properties     |                        |                           |                               |
|----------------------|------------------------|---------------------------|-------------------------------|
| Image Info           | Link                   | Advanced                  |                               |
| URL                  |                        |                           |                               |
| Your                 | Your file will be here |                           | Browse Server                 |
| Alternative Text     |                        |                           |                               |
|                      |                        |                           |                               |
| Width                | P                      | review                    |                               |
| Width                | L                      | orem ipsum dolor sit a    | met, consectetuer adipiscing  |
| Height A             | e i                    | netus. Vivamus diam p     | urus, cursus a, commodo       |
|                      | t                      | ortor. Nunc iaculis, nibr | n non iaculis aliquam, orci   |
| Border               |                        | elit. Nulla pretium mi e  | t risus. Fusce mi pede,       |
| Border               | t                      | ortor. Curabitur molesti  | e. Duis velit augue,          |
| HSpace               | F F                    | ellentesque egestas el    | ros. Integer cursus, augue in |
|                      | t                      | empus tellus justo quis   | ligula. Etiam eget tortor.    |
| VSpace               |                        | 4                         | ×                             |
|                      |                        |                           |                               |
| Alignment            |                        |                           |                               |
| <not set=""> V</not> |                        |                           |                               |
|                      |                        |                           |                               |
|                      |                        |                           | OK Cancel                     |

Press **OK** and, finally, your photo will appear on the body of the post description section.

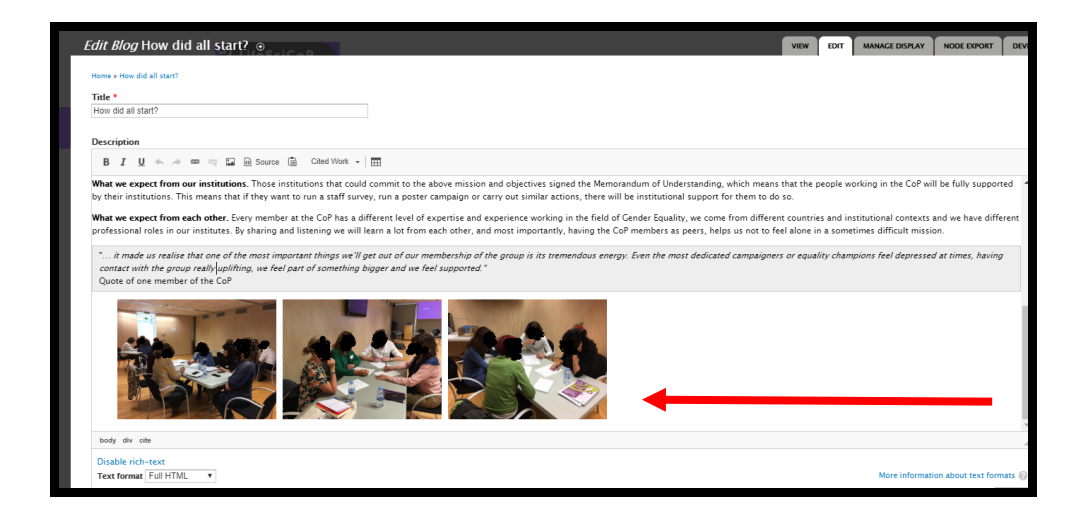

## **ATTENTION:**

Don't forget to ask for signing Consent Form to anyone on the photos.

Annex 7 Licence to use image and voice and exploitation rights: https://ptweb.desy.de/owncloud/s/n9kmFmQX94RgBBg or

Annex 9 Template for online registration to workshops and events (to check the fourth box): https://ptweb.desy.de/owncloud/s/TmdoDdXEXZgB67m